## Guide – How a customer can change their Password and Memorable Date

Enter the Customer Housing Portal

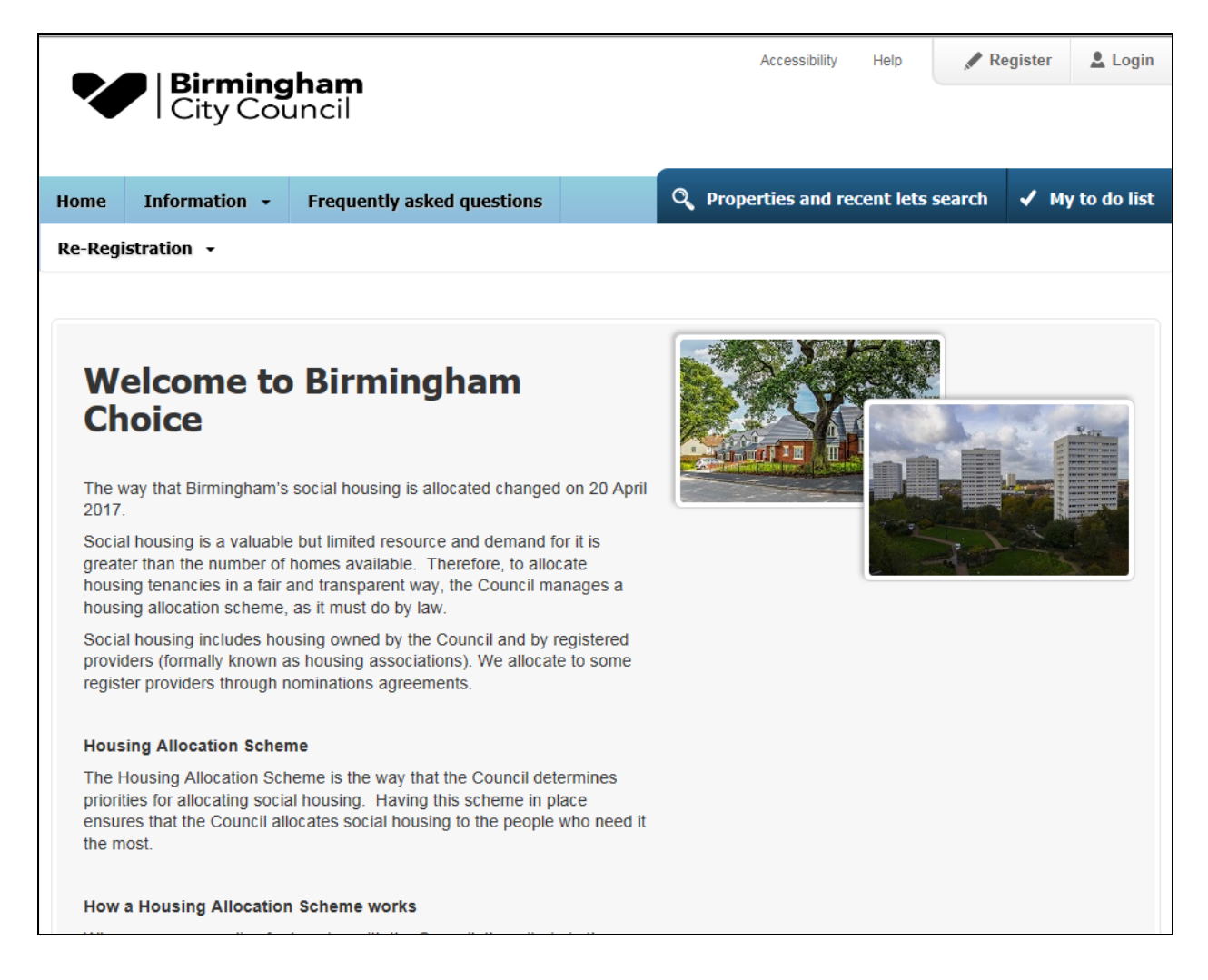

## Customer Selects 'Login'

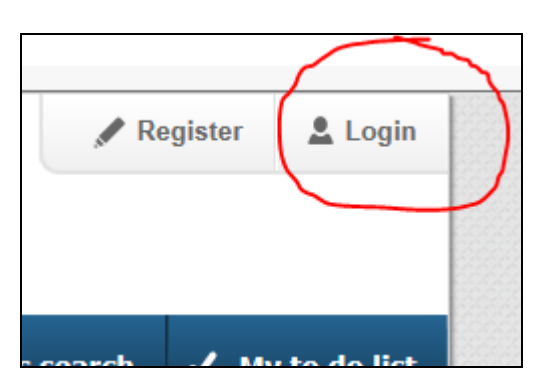

Select 'I have forgotten my memorable date or password'.

| Your memorable date*daymonthyearddmmyyyy        |
|-------------------------------------------------|
| I have forgotten my memorable date or password. |
| Continue ►                                      |

## I have forgotten my memorable date or password

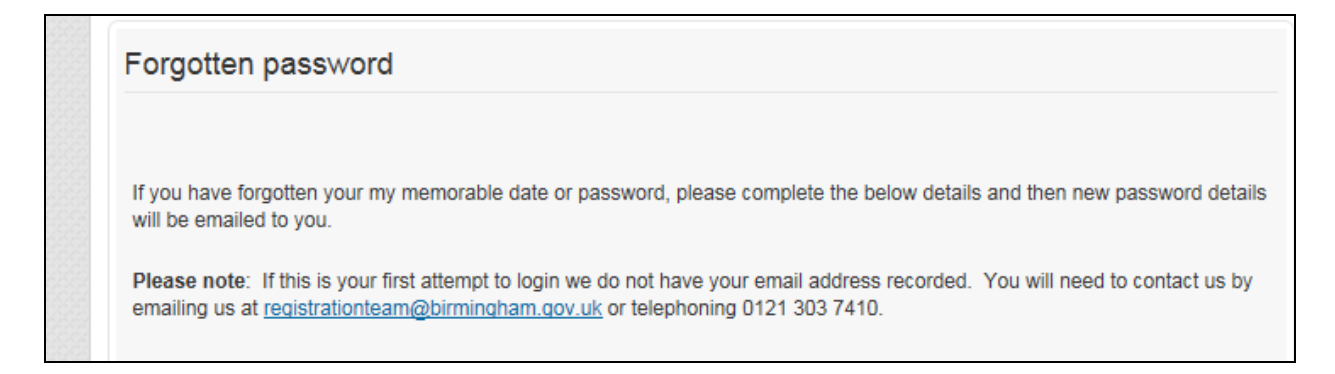

To automatically get these reset via email, the customer must complete the fields with a \* beside them, then press 'Reset'.

| 103559                  |              |  |
|-------------------------|--------------|--|
| Email *                 |              |  |
| Applicationform@birmi   | ngham.gov.uk |  |
| Enter at least 2 of the | following: * |  |
| B44 0AY                 |              |  |
| Date of birth           |              |  |
| ⑦ For example 01 01     | 2000         |  |
| day month yea           | r            |  |
| Family name             |              |  |
| Family name             |              |  |
| Family name             |              |  |

The customer will receive a message saying that the new password has been emailed

## Forgotten password

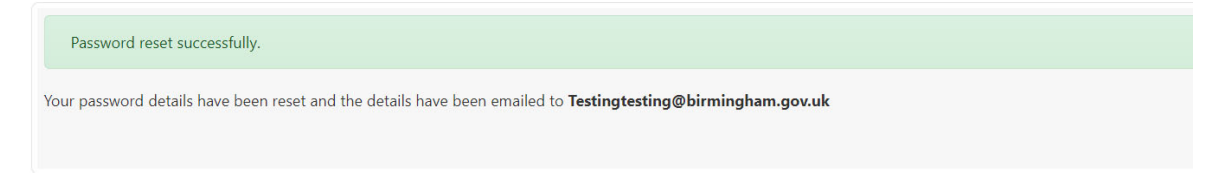

The customer will receive an email with a temporary password and memorable date on it. They should click on the link to login with these details.

| From:<br>To:     | donotreply@abritas.co.uk<br>Nico Pancheri                                                       |
|------------------|-------------------------------------------------------------------------------------------------|
| Ca               |                                                                                                 |
| Subject:         | Requested password reset                                                                        |
| Dear Mr          | E Remmington,                                                                                   |
| Your me          | morable date has been reset to 24/05/1956                                                       |
| Your pas         | ssword has been reset to WfyZHsygW0                                                             |
| Visit <u>htt</u> | p://train-birminghamchoice.abritas.net to login.                                                |
| Please co        | ontact us by email at " <u>registrationteam@birmingham.gov.uk</u> " or telephone 0121 303 7410. |
|                  |                                                                                                 |

Enter the memorable date manually (must be in the format as shown above eg. 24/05/1956), but it is easier to copy and paste the password

| orable date or password. |
|--------------------------|
|                          |
|                          |

Customer enters a new password and/ or memorable date

| Enter your new memorable date         day       month       year         Enter your new memorable date again*         day       month       year         e       e       e       e         Enter your new password*       Enter your new password*       Enter your new password* |  |
|----------------------------------------------------------------------------------------------------|--|
| ••• •••   Enter your new memorable date again*   day month   year   •••   •••   •••   •••   •••   •••   •••   •••   •••   Enter your new password*                                                                                                    |  |
| Enter your new memorable date again*<br>day month year<br>••• •••<br>Enter your new password*                                                                                                    |  |
| •••••••• Enter your new password again*                                                                                                    |  |
|                                                                                                    |  |

Customer is now logged in to account

| My Account                                                   |                                                                                                    |                                  |
|--------------------------------------------------------------|----------------------------------------------------------------------------------------------------|----------------------------------|
| Not sure what to de<br>Use the links below to app<br>Not now | o? oly for housing - you will not be able to apply for pressure of the second second secon | operties without an application. |
|                                                              |                                                                                                    |                                  |
| Social housing                                               |                                                                                                    | Not yet complete                 |
| Social housing Apply for Social Housing                      |                                                                                                    | Not yet complete                 |